## **CMG**Connect **ST VINCENT DE PAUL SOCIETY OF MILWAUKEE**

Safeguarding for Archdiocese of Milwaukee Certified Individuals

**\*\*VULNERABLE ADULT TRAINING ONLY\*\*** 

Please disregard any **PART A** and/or **PART B** options on your training dashboard if you have this module available.

## **End-User Instructions**

- 1. Go to <a href="https://svdpmilw.cmgconnect.org/">https://svdpmilw.cmgconnect.org/</a>
- 2. Create an account by completing ALL 3 pages of information under the *Register for a New Account* section. This includes you address, primary parish, and how you participate in your parish/school.

**IMPORTANT:** This profile is separate from your existing Archdiocese of Milwaukee account! You MUST use a different, unique username and email to successfully register. (If you do not have an alternate email, please leave that field BLANK during the registration steps.)

3. The St Vincent de Paul Society of Milwaukee does not have access to the Archdiocese of Milwaukee's CMG Connect database. Therefore, you MUST provide proof of your current Archdiocese of Milwaukee Safe Environment Certification for this curriculum option to be posted to your account. Please send a copy of your CMG Connect certificate(s) to validate your most recent training and/or background check completed for compliance.

## Please complete the steps below AFTER your local St Vincent de Paul Society of Milwaukee admin has received & verified your Archdiocese of Milwaukee Safe Environment Certification.

- 4. Log back into your account using the credentials created in Step 1 above.
- 5. Click **Start** to begin your training under **#3 Safe Environment Certification Curriculum** *for Archdiocese Certified Individuals* option. Progress through the module until every page is marked as Complete.
- 6. You will be able to access your completion certificate after you are certified by returning to the training dashboard and clicking *Print Certificate*.

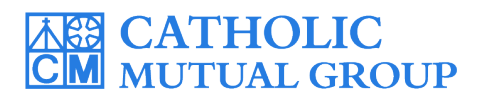

For technical assistance, contact us via the <sup>O Support</sup> button found in the bottom right corner of the web page.

Last Updated: 11/02/2023

| CMGConnect Home FAQ Support State Reporting Agencies Privacy                                                                                                    |                                                                                                    | English - Sign In                                                                                                    |     |
|----------------------------------------------------------------------------------------------------|----------------------------------------------------------------------------------------------------|----------------------------------------------------------------------------------------------------|-----|
| COVID -19 Resources Click Here                                                                                                    |                                                                                                    |                                                                                                    |     |
| mill                                                                                                    |                                                                                                    |                                                                                                    |     |
| St Vincent de Paul Society of Milwaukee                                                                                                    | Existing Accounts                                                                                                    |                                                                                                    |     |
|                                                                                                    | Do you have an account? If so, you don't need to sign up for a new one. Click<br>upper right hand corner of this window. Otherwise, register for a new account<br>Sign In | the "Sign in" button in the to be a second second |     |
| Welcome to CMG Connect                                                                                                    | Register for a New Account                                                                                                    | 1                                                                                                    |     |
| St Vincent de Paul of Milwaukee's Safe Environment Training Platform                                                                                                    |                                                                                                    |                                                                                                    |     |
| This new system will nep wark you through training requirements for your organization.                                                                                                    | Account Personal                                                                                                    | Affiliation                                                                                                    |     |
| in you are new to training, prease set up an account unter the Register for a new Account anea. Fou<br>will be asked to complete all required boxs; (marked with an asteris). One your profile is successfully<br>registered, you will automatically be brought to your training dashboard. | Enter your tirst, mobile, and last name as they appear on your other site and or official identification Account Mic                                                      | Personal Affiliation                                                                                                    |     |
| For technical assistance, please contact CMG Connect support via the blue button in the lower right corner.                                                                                                    | Address 1.                                                                                                    |                                                                                                    |     |
|                                                                                                    | Username Address 2                                                                                                    | Account Personal Affiliation Select the Primary Parish/School at which you Volunteer or Work. (Search or scroll down to find                                                                                                    | 4   |
|                                                                                                    | Password <u>*</u> City *                                                                                                    | your parish.) State Please Select to Search for Location                                                                                                    | L   |
|                                                                                                    |                                                                                                    | Please Select a Sale *                                                                                                    | L   |
|                                                                                                    | Phone,*                                                                                                    | Em: Please Select a Role                                                                                                    | L   |
|                                                                                                    |                                                                                                    | Participate as a/an*<br>Ente a store Employee (not in Waukesha District)<br>a store Employee - WALKESHA DISTRICT                                                                                                    | L   |
| NEW ACCOUNTS: Progress three                                                                                                    | ough all three account                                                                                                    | c. k.Non-Store Employee (not in Waukesha District)     d. Non-Store Employee - WAUKESHA DISTRICT     i ()(Markesha District)                                                                                                    | L   |
| creation screens in the <i>Register f</i>                                                                                                    | for a New Account area.                                                                                                    | . e. vounteer     . f. volunteer - No Public Interaction     . g. Member                                                                                                    | L   |
| Click Register to complete yo                                                                                                    | our profile set-up.                                                                                                    | h. Member - No Public Interaction                                                                                                    | L   |
| Once your profile is created, <b>STOP</b> . Please                                                                                                    | provide proof of your current                                                                                                    | I'm not a robot                                                                                                    | L   |
| Archdiocese of Milwaukee certification to you                                                                                                    | ur local coordinator in order to                                                                                                    | O Previous Register                                                                                                    |     |
| proceed and access the correct                                                                                                    |                                                                                                    |                                                                                                    |     |
| You will only be able to complet<br>AFTER your Archdiocese of Milw<br>is confirmed by your local SVDP                                                                                                    | te the steps below<br>vaukee Certification<br>coordinator.                                                                                                    | Safeguarding for<br>Archdiocese of Milwaukee<br>Certified Individuals                                                                                                    |     |
| • On your main dashboard, locate th                                                                                                    | e assigned                                                                                                    | Please disregard any PART A and/or PART B                                                                                                    |     |
| #3 - Safe Environment Certification                                                                                                    | Curriculum for                                                                                                    | options on your training assnoord if you have<br>this module available.                                                                                                    |     |
| Archdiocese Certified Individuals ma                                                                                                    | odule and click                                                                                                    | #3 - Safe Environment<br>Certification Curriculum for                                                                                                    |     |
| Start 🕑                                                                                                    |                                                                                                    | Archdiocese Certified<br>Individuals                                                                                                    |     |
|                                                                                                    |                                                                                                    | In this curriculum, you will: 1) Watch                                                                                                    |     |
| Progress through the training secti                                                                                                    | ons—as you finish                                                                                                    | Start ⊕                                                                                                    |     |
| each page, it will be marked with 🗸                                                                                                    | to show that the                                                                                                    |                                                                                                    |     |
| segment is saved.                                                                                                    |                                                                                                    | In this survisulum you will:                                                                                                    |     |
|                                                                                                    |                                                                                                    | In this curriculum, you will:<br><b>1)</b> Watch online training videos and                                                                                                    |     |
| <ul> <li>Your training will be marked as Cor<br/>background check results are review<br/>coordinator.</li> </ul>                                                                                                    | <i>mplete</i> after your<br>ved by your site                                                                                                    | <ul> <li>2) Acknowledge the SVDP Safeguarding Poli</li> </ul>                                                                                                    | icy |
| • After your profile is certified by an a<br>will be able to print your completion<br><b>Print Certificate</b> under the finished r                                                                                                    | administrator, you<br>certificate by clicking<br>module on your                                                                                                    | Complete 🥥<br>Print Certificate 🖨                                                                                                    |     |
| training dashboard page.                                                                                                    |                                                                                                    |                                                                                                    |     |
|                                                                                                    |                                                                                                    |                                                                                                    |     |

## https://svdpmilw.cmgconnect.org